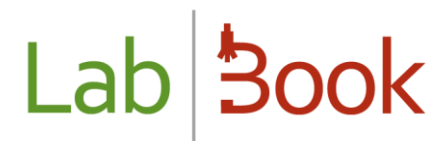

### Manuel sur les échanges des données avec WHONET

### Table des matières

| Avant-propos                                    | 2 |
|-------------------------------------------------|---|
| Export Whonet                                   | 2 |
| Convertir export LabBook en Whonet avec BacLink | 3 |
| Configuration Export Whonet sur LabBook         | 7 |
| Liste des analyses sur export Whonet            | 7 |

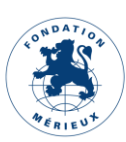

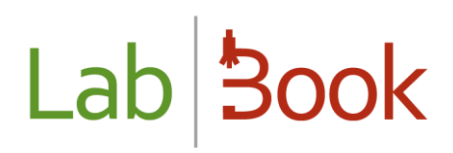

#### Avant-propos

Ce manuel présente les éléments de LabBook accessible à une personne ayant des droits de type « secrétaire avancé », « technicien », « technicien avancé », « technicien qualiticien » et « biologiste ». Si vous n'accédez à aucune des actions via votre interface, merci de contacter votre administrateur pour que ces droits puissent vous être attribués.

Pour que le travail d'un biologiste soit finalisé pour LabBook, le résultat de l'analyse doit être validé biologiquement. Une fois cette validation faite, un compte-rendu apparait pour faire un retour vers le patient.

### Export Whonet

Pour accéder à la page d'extraction des données Whonet, vous allez dans le menu « Rapports » puis « Export WHONET » :

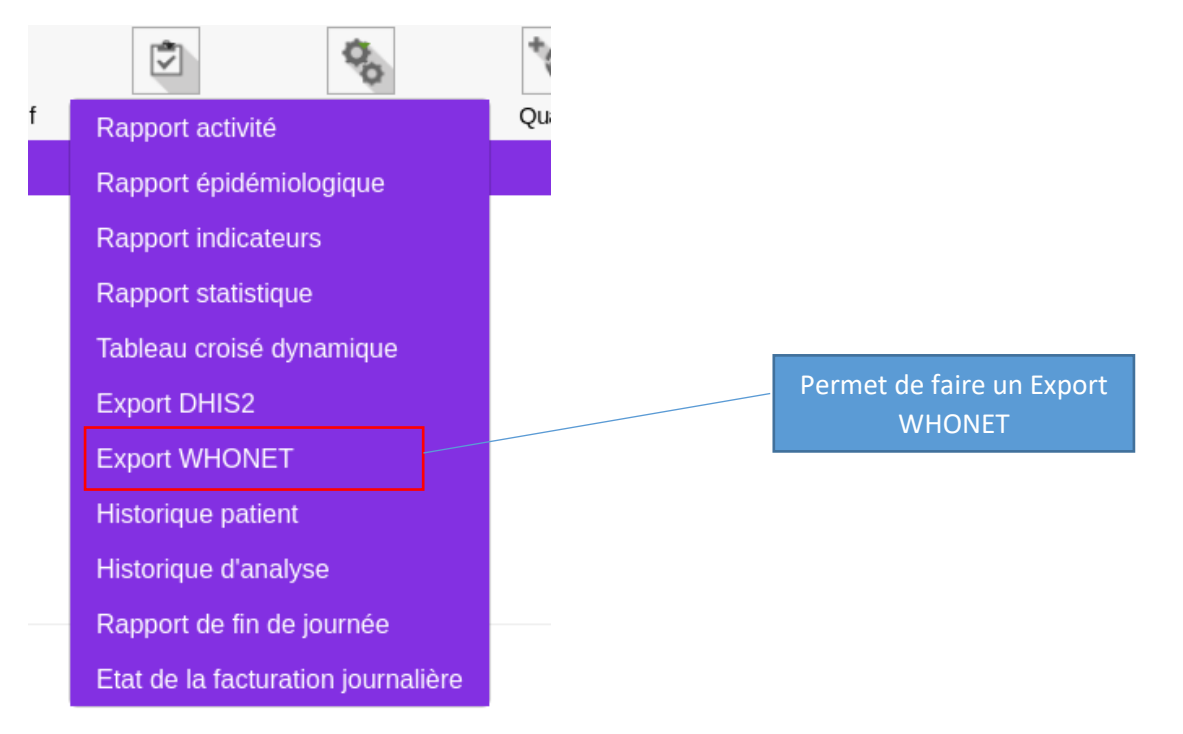

Après avoir cliquez sur cette option, vous arrivez à la page suivante :

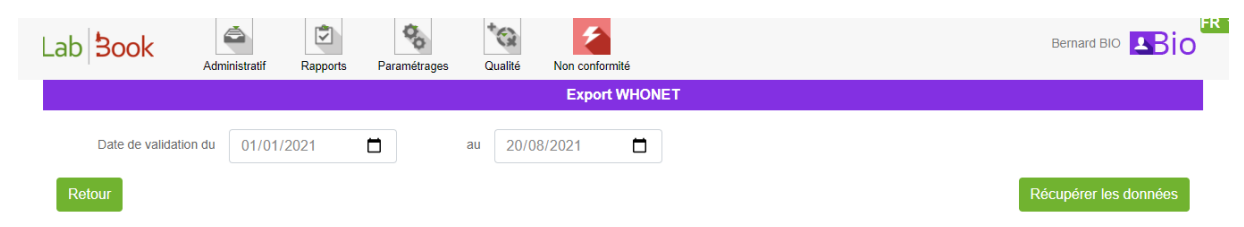

Ici, vous avez la possibilité de définir un intervalle de date. C'est-à-dire préciser la date de début et date de fin des données que vous aimeriez sortir.

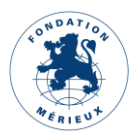

| Dáou | nárar | loo de | mmán |
|------|-------|--------|------|
| Recu | berer | ies ac | nnee |
|      |       |        |      |

, vous aurez un fichier en format txt comme

)

En cliquant sur le bouton suit :

| when at 2021-01-01 2021-00-20 by                                               | ~ |
|--------------------------------------------------------------------------------|---|
| Wildlet_2021-01-01_2021-06-20.txt                                              | ^ |
| https://demo.lab-book.org/sigl/download-file/type/PY/name/whonet_2021-01-01_20 |   |
| Afficher le dossier                                                            |   |
|                                                                                |   |

Ce fichier va être traité avec le logiciel BacLink pour la conversion vers des données manipulable WHONET.

Pour cela, voici quelques manipulations à faire sur BacLink et vous pouvez avoir la documentation complète sur le site de Whonet : <u>https://www.whonet.org/documentation.html</u>

### Convertir export LabBook en Whonet avec BacLink

BacLink est un outil intégré dans le logiciel Whonet et vous pouvez le télécharger par le lien : <u>https://www.whonet.org/</u> et sur la section « Download ».

|                                                   | BacLink 2022 |  |
|---------------------------------------------------|--------------|--|
| Une fois l'application installée Jancez Baclink ( | Application  |  |
| one rois rapplication instance, lancez baccink (  |              |  |

Sur la fenêtre qui s'ouvre, la partie en haut permet de décrire le fichier à convertir et la partie bas pour le nouveau fichier de données.

| BacLink 2022                                                                                                |                                                                                                    | _       |            | $\times$ |
|----------------------------------------------------------------------------------------------------|----------------------------------------------------------------------------------------------------|---------|------------|----------|
| Fichier Choisir la langue A                                                                                 | ide                                                                                                    |         |            |          |
| Choisir le nom et le format du fi<br>Entrer un nom et un format pour<br>Si le format de votre fichier de de | chier de données à convertir.<br>Ie nouveau fichier de données. Cliquer sur 'Commencer la conversion'.<br>onnées n'est pas dans la liste, choisir Nouveau format. |         |            |          |
| Format de fichier                                                                                           |                                                                                                    | Nouve   | au formai  | t        |
|                                                                                                    |                                                                                                    | Editer  | le format  | t        |
|                                                                                                    |                                                                                                    | Supprim | er le form | nat      |
|                                                                                                    |                                                                                                    |         |            |          |
| Nom du fichier                                                                                              |                                                                                                    | Rect    | nercher    |          |
| Nom de tableau                                                                                              | · · · · · · · · · · · · · · · · · · ·                                                                                                    | / D     | ates       |          |
| Nouveau fichier de données                                                                                  |                                                                                                    |         |            |          |
| Nom du fichier                                                                                              |                                                                                                    | Rect    | nercher    |          |
| Nom de tableau                                                                                              | Pour fichiers Access seulement                                                                                                    |         |            |          |
| Format de fichier                                                                                           | WHONET (SQLite)                                                                                                    | *       |            |          |
|                                                                                                    | Commencer la conversion                                                                                                    | Q       | uitter     |          |

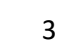

Pour configurer les informations pour le laboratoire, cliquez sur « Nouveau format »

| Configuration BacLink      |                                                                 | —       |          | × |
|----------------------------|-----------------------------------------------------------------|---------|----------|---|
|                            |                                                                 |         |          |   |
| Pays                       | ~                                                               |         |          |   |
| Nom du laboratoire         |                                                                 |         |          |   |
| Code de laboratoire        |                                                                 |         |          |   |
| Maximum 10 lettres         |                                                                 |         |          |   |
|                            | 1                                                               |         |          |   |
| Structure du fichier       | Décrire la structure de vos fichiers de données.                |         |          |   |
| Codes et dates             | Entrer les codes et les formats de date utilisés dans votre fic | nier de | données. |   |
|                            | 1                                                               |         |          |   |
| Nouveau fichier de données | Indiquer le nom et le format du nouveau fichier de données.     |         |          |   |
| Filtre de données          | Indiquez les isolats à inclure dans le nouveau fichier de donn  | ées.    |          |   |
| Sauvegarder comme          | Enregistrer                                                     | (       | Quitter  |   |

Sélectionnez le pays dans la liste déroulante, renseignez le nom et le code du laboratoire (ce code sera utilisé par BacLink et WHONET comme extension de fichier par défaut pour vos fichiers de données WHONET).

Ensuite, cliquez sur « Structure du fichier ».

| Structure du fichier       |                              |                                 | >                             |
|----------------------------|------------------------------|---------------------------------|-------------------------------|
|                            |                              |                                 |                               |
| Structure du fichier       | Texte (Délimité)             | ~                               |                               |
| Séparateur de champs       | Tabulation 🗸                 |                                 |                               |
| Chemin du fichier          | C:\WHONET\Data\200820        | 21\                             | Rechercher                    |
| Nom du fichier             | whonet_2021-01-01_202        | 1-08-20.txt                     | Rechercher                    |
| Nom de tableau             | Pour fichiers Access seule   | ement V                         |                               |
| Origine du fichier         | Unicode                      | ~                               |                               |
| Jeu de caractères          | Unicode (UTF-8)              | ~                               |                               |
|                            |                              |                                 |                               |
| Antibiotiques              | Entrer l'information su      | r les antibiotiques contenus da | ans votre fichier de données. |
| Normes                     |                              | Sans réponse                    |                               |
| Nombre de lignes de don    | nées pour chaque souche      | Sans réponse                    |                               |
| Séquence d'antibiotiques   |                              | Sans réponse                    |                               |
| Méthodes de test           |                              | Sans réponse                    |                               |
| Nombre de méthodes sur     | une ligne de données         | Sans réponse                    |                               |
| Est-ce que la première liq | ne du fichier de données con | tient les noms des champs de    | données ?                     |
| ● Oui O N                  | on                           |                                 |                               |
| Champs de données          | Définir la relation entre    | e les champs de données de v    | otre fichier et les champs    |
|                            |                              |                                 | ОК                            |
|                            |                              |                                 |                               |

Indiquez l'emplacement et le fichier texte export LabBook en cliquant sur les boutons « rechercher ».

Changer l'origine du fichier par Unicode (avec l'encodage UTF-8).

Cliquez sur le bouton « Antibiotiques » pour configurer les informations sur les résultats des antibiotiques.

| Configurer les antibiotiques                                                                                                    |                                                                                                    | ×             |
|----------------------------------------------------------------------------------------------------|----------------------------------------------------------------------------------------------------|---------------|
| Format de fichier       TEXT (I         Est-ce que votre fichier contient des résultats de sensibili aux antibiotiques ? <ul> <li>Oui</li> <li>Oui</li> </ul> | DELIMITED)                                                                                                    | OK<br>Annuler |
| Normes EUCAST                                                                                                    | ~                                                                                                    |               |
| Combien de lignes de données sont nécessaires pour les antibiotiques<br>correspondant à une souche ?<br>Quelle est la séquence des antibiotiques ?            | <ul> <li>Une ligne</li> <li>Plus d'une ligne</li> <li>Séquence d'antibiotiques fi</li> <li>Séquence d'antibiotiques v</li> </ul> | xe<br>ariable |
| Quelles sont les méthodes incluses dans le fichier de données ?                                                                                               | Diffusion en gélose                                                                                                    |               |

(Si votre fichier de données comprend plus d'une méthode de test, BacLink vous posera quelques questions supplémentaires afin de pouvoir distinguer de manière fiable les résultats testés par les différentes méthodes)

Pour finir cette configuration, cliquez sur le bouton « OK »

Maintenant, pour définir la relation entre les champs de données du fichier d'export LabBook et le champ de données correspondant dans WHONET, cliquez sur le bouton « Champs de données »

Vous choisissez le fichier LabBook et ensuite faire correspondre les champs whonet de la gauche par les champs de données LabBook à droite.

Pour faire la correspondance des deux champs, cliquez sur un champ whonet à gauche, puis sur le champ LabBook correspondant à droite. Après avoir fait cela, cliquez sur le signe "=" au milieu.

Cliquez sur les boutons « Ok » pour valider les configurations.

Vous devez maintenant sauvegarder tout le travail que vous avez effectué. Cliquez sur "Enregister". Et donnez un nom à la nouvelle configuration de BacLink. Le nom du fichier doit se terminer par

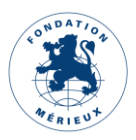

".cfg". Ensuite cliquez sur « Quitter » et la nouvelle configuration apparaîtra sur votre liste de formats de fichiers BacLink.

Indiquez le nom du nouveau fichier Whonet et cliquez sur le bouton « Commencer la conversion »

| Nom du fichier           | c:\whonet\data\20082021\whonet_2021-01-01_2021-08-20.txt | Rechercher                  |
|--------------------------|----------------------------------------------------------|-----------------------------|
| Nom de tableau           | Pour fichiers Access seulement                           | <ul> <li>✓ Dates</li> </ul> |
| Nouveau fichier de donné | es                                                       |                             |
| Nom du fichier           | C:\WHONET\Data\20082021\Test01.sqlite                    | Rechercher                  |
| Nom de tableau           | Pour fichiers Access seulement                           |                             |
|                          |                                                          |                             |

BacLink affichera pour vous les résultats de la conversion des trois premiers isolats du fichier de données original. Le but est de vous permettre d'inspecter visuellement la précision de la conversion. Sur l'écran ci-dessous, vous voyez les résultats du premier isolat. Concentrez-vous d'abord sur la colonne du milieu pour voir si BacLink lit les valeurs de données correctement, et vérifiez la colonne finale pour voir si BacLink convertit les valeurs de données correctement.

| La conversion est terminée.                                                        | × |
|------------------------------------------------------------------------------------|---|
| La conversion est terminée. 18:06:53<br>Temps écoulé 0:30<br>Nombre de souches = 7 |   |
| Continuer Voir la base de                                                          |   |

BacLink indiquera que la conversion est terminée avec les informations nécessaires. Cliquez sur « Continuer ».

| BacLink                                                                            | ×     |
|------------------------------------------------------------------------------------|-------|
| BacLink n'a pas pu interpréter tous les codes contenus dans<br>fichier de données. | votre |
| Voulez-vous réviser les nouveaux codes ?                                           |       |
| Oui                                                                                | lon   |

BacLink peut vous avertir qu'il a rencontré certains codes qu'il n'a pas reconnus. Dans ce tutoriel, vous devriez voir le message ci-dessous. Cliquez sur "Oui".

Et vous pouvez corriger ces codes en cliquant sur le bouton « Définir le code ». Ensuite cliquez sur « Continuer » pour avoir le fichier de sortie Whonet.

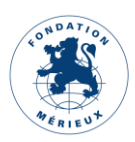

### Configuration Export Whonet sur LabBook

Sur LabBook, en se connectant avec l'utilisateur « root », vous avez la possibilité de configurer les analyses et variables à exporter dans l'« Export Whonet ». Pour se faire, vous allez dans le menu « Paramétrages » puis « Référentiel des analyses ».

| Action | Code | Désignation                                                       | Abréviation  | Famille       | Statut | Produit bio.                 |
|--------|------|-------------------------------------------------------------------|--------------|---------------|--------|------------------------------|
| 0 -    | ABCL | Antibiogramme 1ère ligne des mycobactéries en milieu liquide      | ATBBKML TUB  | Bactériologie | Activé |                              |
| 0 -    | B248 | Culot urinaire : examen direct (état frais, cytologie coloration) |              | Bactériologie | Activé | PB3 : Prélèvement d'urines   |
| 0 -    | B249 | Examen cytobactériologique des urines (uroculture)                | ECBU         | Bactériologie | Activé | PB3 : Prélèvement d'urines   |
| 0 -    | B250 | Examen direct du prélèvement vaginal/cervico-vaginal              |              | Bactériologie | Activé | PB7 : Prélèvement Vaginal    |
| 0 -    | B251 | Examen cytobactériologique du prélèvement vaginal/cervico-vaginal |              | Bactériologie | Activé | PB7 : Prélèvement Vaginal    |
| 0 -    | B252 | Examen direct du prélèvement urétral                              |              | Bactériologie | Activé | PB8 : Prélèvement Urétral    |
| 0 -    | B253 | Examen cytobactériologique du prélèvement urétral                 |              | Bactériologie | Activé | PB8 : Prélèvement Urétral    |
| 0 -    | B254 | Examen cytobactériologique du sperme (spermoculture)              |              | Bactériologie | Activé | PB22 : Prélèvement de spern  |
| 0 -    | B255 | Examen direct du LCR                                              |              | Bactériologie | Activé | PB5 : Prélèvement de liquide |
|        |      |                                                                   | ĵ -<br>Edite | B250 E        | E      |                              |

Une fois dans la liste des analyses, cliquez sur le bouton action

Supprimer et « Editer ».

Dans la partie Analyse et Variables, vous avez une option permettant d'ajouter ou non ces données dans l'export whonet.

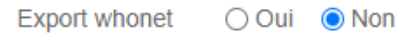

N.B : Seul un utilisateur « root » a le droit de modifier cette option.

#### Liste des analyses sur export Whonet

Il existe des analyses qui sont déjà prédéfinies à être dans les données export Whonet. Voici la liste de ces analyses (24 analyses) :

| <u>code</u> | Désignation                                 | <b>Abréviation</b>   |
|-------------|---------------------------------------------|----------------------|
| B650        | Antibiogramme Méningocoques [DISK]          | ABG Méningocoques    |
| B651        | Antibiogramme Staphylococcus aureus [DISK]  | ABG Staphylo. aureus |
| B652        | Antibiogramme Pneumocoques [DISK]           | ABG Pneumocoques     |
| B653        | Antibiogramme Haemophilus influenzae [DISK] | ABG H. influenzae    |
| B654        | Antibiogramme Pseudomonas [DISK]            | ABG Pseudomonas      |
| B655        | Antibiogramme Acinetobacter [DISK]          | ABG Acinetobacter    |

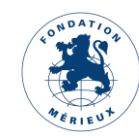

| B656 | Antibiogramme Escherichia coli [DISK]      | ABG Escherichia coli |
|------|--------------------------------------------|----------------------|
| B657 | Antibiogramme Salmonella spp [DISK]        | ABG Salmonella spp   |
| B658 | Antibiogramme Shigella spp [DISK]          | ABG Shigella spp     |
| B659 | Antibiogramme Klebsiella spp. [DISK]       | ABG Klebsiella       |
| B660 | Antibiogramme Enterobacter spp. [DISK]     | ABG Enterobacter     |
| B661 | Antibiogramme Vibrio cholerae spp. [DISK]  | ABG Vibrio cholerae  |
| B670 | Antibiogramme Méningocoques [CMI]          | ABG Méningocoques    |
| B671 | Antibiogramme Staphylococcus aureus [CMI]  | ABG Staphylo. aureus |
| B672 | Antibiogramme Pneumocoques [CMI]           | ABG Pneumocoques     |
| B673 | Antibiogramme Haemophilus influenzae [CMI] | ABG H. influenzae    |
| B674 | Antibiogramme Pseudomonas [CMI]            | ABG Pseudomonas      |
| B675 | Antibiogramme Acinetobacter [CMI]          | ABG Acinetobacter    |
| B676 | Antibiogramme Escherichia coli [CMI]       | ABG Escherichia coli |
| B677 | Antibiogramme Salmonella spp [CMI]         | ABG Salmonella spp   |
| B678 | Antibiogramme Shigella spp [CMI]           | ABG Shigella spp     |
| B679 | Antibiogramme Klebsiella spp. [CMI]        | ABG Klebsiella       |
| B680 | Antibiogramme Enterobacter spp. [CMI]      | ABG Enterobacter     |
| B681 | Antibiogramme Vibrio cholerae spp. [CMI]   | ABG Vibrio cholerae  |

N.B : Il est important d'utiliser ces codes d'analyse (B650 à B681), si vous souhaitez faire sortir dans l'export Whonet.

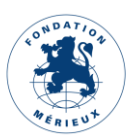